## KVFinder Installation Guide

```
Linux
tar -zxvf KVFinder.tar.gz
cd KVFinder_linux
export KVFinder_PATH=`pwd`
echo "export KVFinder_PATH=`pwd`" >> ~/.bashrc
make
```

## Windows 7

Right click on the **Computer** and choose **Properties** option.

In the System Properties window select Advanced tab and click on Environment Variables.

Click on Advanced system settings in the left panel.

In the **Environment Variables** add the KVFinder\_PATH variable in the **New User Variable**, KVFinder\_win folder location.

Click OK and the state of the state of the s

Click **OK** and close the System window.

| Getting Started           |                                                                  |
|---------------------------|------------------------------------------------------------------|
| Calculator                | duster                                                           |
| Sticky Notes              | Documents                                                        |
|                           | Pictures                                                         |
| Paint                     | Music                                                            |
| Remote Desktop Connection | Computer                                                         |
| Magnifier                 | Control Panel                                                    |
| Solitaire                 | Map network drive<br>Devices and Printe Disconnect network drive |
| Microsoft Word 2010       | Default Programs<br>Rename                                       |
| ► All Programs            | Help and Support Properties                                      |
| Search programs and files | I Shut down                                                      |
| Arstart 🎯 🚞 💽             |                                                                  |

| Control Panel •          | <ul> <li>System and Security - System</li> </ul>             |
|--------------------------|--------------------------------------------------------------|
| Control Panel Home       | View basic information about your computer                   |
| 🛞 Device Manager         | Windows edition                                              |
| Remote settings          | Windows 7 Ultimate                                           |
| System protection        | Copyright © 2009 Microsoft Corporation. All rights reserved. |
| Advanced system settings | Service Pack 1                                               |

| System Properties                                                        | 1 |
|--------------------------------------------------------------------------|---|
| Computer Name   Hardware Advanced   System Protection   Remote           |   |
| You must be logged on as an Administrator to make most of these changes. |   |
| Performance                                                              |   |
| Visual effects, processor scheduling, memory usage, and virtual memory   |   |
| Settings                                                                 |   |
| User Profiles                                                            |   |
| Desktop settings related to your logon                                   |   |
| Settings                                                                 |   |
| Startup and Recovery                                                     |   |
| System startup, system failure, and debugging information                |   |
| Settings                                                                 |   |
| Environment Variables                                                    |   |
|                                                                          |   |
| OK Cancel Apply                                                          |   |
|                                                                          |   |

| - Lleas upsiables for sh |                                  |
|--------------------------|----------------------------------|
| User variables for cit   | ister                            |
| Variable                 | Value                            |
| TEMP                     | %USERPROFILE%\AppData\Local\Temp |
| TMP                      | %USERPROFILE%\AppData\Local\Temp |
|                          | New Edit Delete                  |
| System variables         |                                  |
| Variable                 | Value 🔺                          |
| ComSpec                  | C:\Windows\system32\cmd.exe      |
| FP_NO_HOST_C             | NO                               |
| NUMBER_OF_P              | 1                                |
| OS                       | Windows_NT                       |
|                          | New Edit Delete                  |
|                          | OK Cancel                        |

| New User Varia                          | ble                                                                                                    | x |
|-----------------------------------------|----------------------------------------------------------------------------------------------------|---|
| Variable name:<br>Variable value:       | KVFinder_PATH<br>C:\Users\duster\Downloads\KVFinder                                                               |   |
|                                         | OK Cancel                                                                                                    |   |
| Environment Va                          | riables                                                                                                    | × |
| Variable<br>KVFinder_PAT<br>TEMP<br>TMP | Value Value C:\Users\cluster\Downloads\KVFinder %USERPROFILE%\AppData\Local\Temp %USERPROFILE%\AppData\Local\Temp |   |
|                                         | New Edit Delete                                                                                                   |   |

## PyMOL Plugin Installation (Linux/Windows 7)

- Open PyMol Linux: **sudo pymol** 

- Go to the **Plugin** menu:
- Manage Plugins  $\rightarrow$  Install:
- Select kvfinder\_pymolplugin.py from the previously extracted file and Open:
- A window will appear confirming that the plugin has been installed.
- Restart PyMOL.
- KVFinder plugin is ready to use.

## Note: On Linux the KVFinder plugin only works if PyMOL is called from command line.

| <u>File Edit Build Movie Display Setting Scene Mouse Wizard Plugin</u>                                                                                                    |                                                 |                                           |                                                  | <u>H</u> elp                             |
|----------------------------------------------------------------------------------------------------|-------------------------------------------------|-------------------------------------------|--------------------------------------------------|------------------------------------------|
| Enter "help <command-name>" for information on a specific Plugin.<br/>Hit ESC anytime to toggle between text and graphics.<br/>Detected OpenGL version 2.0 or greater. Shaders available.<br/>Detected GLSL version 4.20.<br/>Detected 8 CPU cores. Enabled multithreaded rendering.</command-name> | Reset Zoor<br>Unpick De<br> < < Stop<br>Command | n Orient<br>select Ro<br>Play 3<br>Builde | t Draw<br>ock Get<br>> >  N<br>er Vol<br>Rebuild | Ray<br>View<br>IClear<br>Iume<br>I Abort |

| File Edit Build Movie Display Setting Scene Mouse Wizard Pludin             | 171 | Deast |      | Orient  |       | Help    |
|-----------------------------------------------------------------------------|-----|-------|------|---------|-------|---------|
| Enter "help <command-name>" for inform</command-name>                       |     | Reset | Zoom | Orient  | Drav  | v Ray   |
| Hit ESC anytime to toggle between text an <b>'kvfinder_pymolplugin.py</b> ' |     | <  <  | Stop | Play >  | >     | MClear  |
| has been installed.                                                         |     | Com   | mand | Builder | r V   | olume   |
| Detected GLSL version 4.20.                                                 |     |       |      |         | Rebui | ld Abor |
| Detected 8 CPU cores. Enabled multithrea                                    | 1   |       |      |         |       |         |
| PyMOL>                                                                      |     |       |      |         |       |         |
| 2 · · · · · · · · · · · · · · · · · · ·                                     |     |       |      |         |       |         |
| Se PyMOL Viewer                                                             |     |       |      |         |       |         |
|                                                                             |     | all   |      |         | A S   | HL      |
|                                                                             |     |       |      |         |       |         |
|                                                                             |     |       |      |         |       |         |
|                                                                             |     |       |      |         |       |         |
|                                                                             |     |       |      |         |       |         |

If you have any further questions please email us <u>lbi</u> at <u>lnbio.cnpem.br</u>